# NetBeans 6.5.1, GlassFish v 2.1, Web Space Server 10 Patient Lookup Visual Web JSF Portlet with a basic Google Map

Michael.Czapski@sun.com July 2009

### **Table of Contents**

| Abstract                    | 1 |
|-----------------------------|---|
| Introduction                | 1 |
| Prerequisites               |   |
| Copy Patient Lookup Project |   |
| Add Google Map components   | 7 |
| Summary                     |   |
| References                  |   |
|                             |   |

### Abstract

In this walkthrough I will add a basic Google Map panel to the Visual Web JSF Portlet, developed in the previous writeup, "GlassFish ESB v2.1, Web Space Server 10 – Creating a Patient Lookup Visual Web JSF Portlet", at <u>http://blogs.sun.com/javacapsfi</u>eldtech/entry/creating a patient lookup\_visual, which uses Facility-related and Patient-related Web Service as data providers to implement search for Patient Details.

### Introduction

The business idea behind the functionality developed in this walkthrough is that patients are looked after in various healthcare facilities. Healthcare workers need to lookup patient details such as their identifier, gender, birth date or address. A relational database holds patient details as well as other information of relevance such as descriptions of various coded values. Patient details are available through a web service. Facility list and details, used to narrow down the search for patients to a specific facility, are available through a web service. These web services will be used to construct the Portlet that will allow patient search and a display of patient details with display a Google Map, centered at patient's address, if one is available and is valid for the purpose of mapping. This Portlet will be deployed to the Sun FOSS Web Space Server 10 Portal.

The previous document [9], walked through development and deployment of the basic Patient Lookup Portlet. In this document I will add a basic Google Map to the Patient Lookup Portlet.

Other documents in this series, see pre-requisites, walked the reader through the process of implementing GlassFish ESB v2.1-based web services which return facility list and facility details as well as patient details.

To give you some idea of what we will get at the end of the process here are screenshots of the completed portlet running out of the Web Space Server Portal.

| Welcome                          | > HC Portlet                           |        |
|----------------------------------|----------------------------------------|--------|
| Patient Lookup                   | Map Basic                              |        |
| Choose Facilit<br>Enter Local ID | Y SYDNEY TECHNICAL HOSPITAL     100000 | Lookup |

#### Welcome HC Portlet

| atient Lookup Map E | Basic                           | $\odot$ $\bigcirc$ $\bigcirc$ $\odot$ $\odot$ |
|---------------------|---------------------------------|-----------------------------------------------|
|                     | Мар                             | Search                                        |
| Facility            | SYDNEY TECHNICAL HOSPITAL (STC) |                                               |
| Local ID            | 100000                          |                                               |
| Patient Name        | JULIUS CAESAR EMP               |                                               |
| Gender              | MALE (M)                        |                                               |
| Race                | 0                               |                                               |
| Ethnic Origin       | 0                               |                                               |
| Religion            | 0                               |                                               |
| Language            | 0                               |                                               |
| Marital Status      | 0                               |                                               |
| Address             | Foro Romano                     |                                               |
|                     | ROME, , , it                    |                                               |
| Medicare Number     |                                 |                                               |
| Date of Birth       | -1000713                        |                                               |

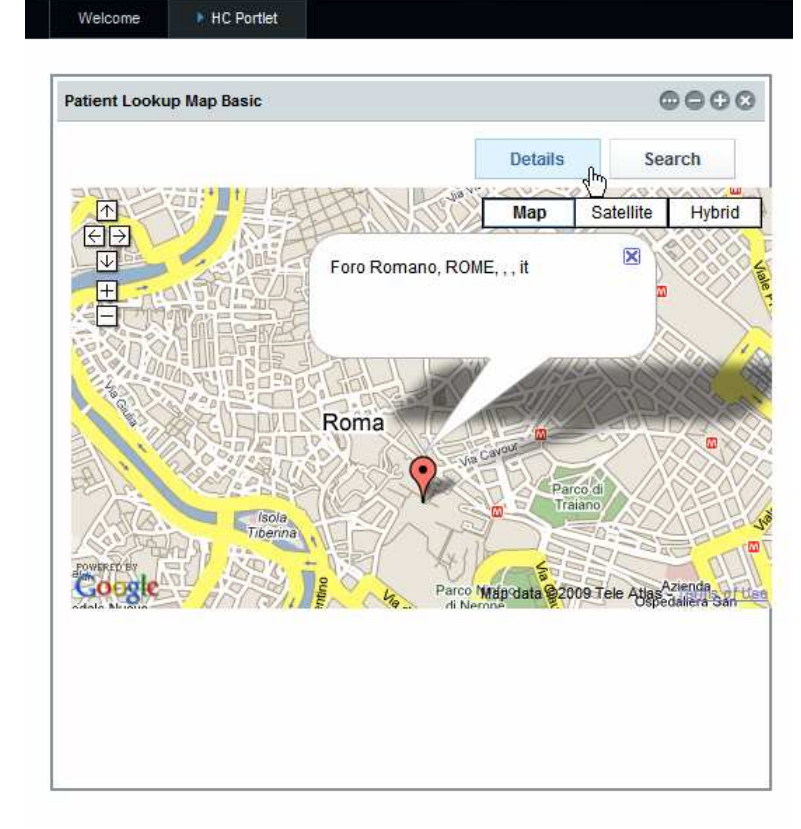

Note that this walkthrough builds on the Patient Lookup Portlet, built previously, but deals exclusively with Visual Web JSF portlet-related technologies, Java Script and Google Maps API.

### Prerequisites

To work through this material certain pre-requisites have to be met.

It is assumed that:

- MySQL RDBMS is installed and available, as discussed in [1]
- GlassFish ESB v2.1 is installed, as discussed in [2]
- Sun Web Space Server Portal is installed, as discussed in [3]
- Web Space Server is configured as discussed in [4]
- Facility Service Web Service is implemented and deployed, as discussed in [5]
- Patient Service Web Service is implemented and deployed, as discussed in [6]
- Patient Lookup Portlet has been developed and tested [9]

Unless these pre-requisites are met, you will not be able to complete this walkthrough.

## **Copy Patient Lookup Project**

This document assumes that the Patient Lookup Portlet, developed in [9], is available for cloning.

To save the time and trouble we will copy the project PatientLookupVWJSFP [9] and use it as the basis for elaboration.

Right-click the name of the project and choose Copy.

| B-See       HL7Feeder         B-See       HL7Feeder_CA         B-See       HL7Feeder_CA         B-See       HL7Receiver         B-See       PatientLookup/WJSFP         B-See       PatientSvc_BM         B-See       PatientSvc_CA         B-See       PatientSvc_CA         B-See       PatientSvcWSTP         Clean and Build       Clean         Generate Javadoc       Run         Deploy       Debug         Profile       Test RESTful Web Services         Test       Alt+F6                                                                                                    |
|----------------------------------------------------------------------------------------------------|
| B → Set HL7Feeder_CA<br>B → Set HL7Receiver<br>C → Set HL7Receiver_CA<br>B → PatientSockup/WJSFP<br>D → Set PatientSvc_BM<br>D → Set PatientSvc_CA<br>D → PatientSvcWSTP<br>Clean and Build<br>Clean<br>Generate Javadoc<br>Run<br>Deploy<br>Debug<br>Profile<br>Test.RESTful Web Services<br>Test Alt+F6<br>School Min Encirch                                                                                                    |
| B→Se HL 7Receiver<br>B→Se HL 7Receiver_CA<br>B→Se PatientSockup/WJSFP<br>B→Se PatientSvc_BM<br>B→Se PatientSvc_CA<br>B→lie PatientSvcWSTP<br>Clean and Build<br>Clean<br>Generate Javadoc<br>Run<br>Deploy<br>Debug<br>Profile<br>Test RESTful Web Services<br>Test Alt+F6<br>Cohe Min Deploy                                                                                                    |
| B-36       HL 7Receiver_CA         B-36       PatientLookupVWJSFP         B-36       PatientSvc_BM         B-36       PatientSvc_CA         B-36       PatientSvc_CA         B-36       PatientSvc_CA         B-37       PatientSvcWSTP         Clean and Build       Clean         Generate Javadoc       Run         Deploy       Debug         Profile       Test RESTful Web Services         Test       Alt+F6                                                                                                    |
| PatientLookupVWJSFP         PatientSvc_BM         PatientSvc_CA         Build         Clean and Build         Clean and Build         Clean and Build         Clean and Build         Clean and Build         Clean Build         Clean Build         Clean And Build         Clean Build         Clean Build         Deploy         Debug         Profile         Test RESTful Web Services         Test         Alt+F6 |
| B-B       PatientSvc_BM         B-B       PatientSvc_CA         B-B       PatientSvcWSTP         Clean and Build       Clean         Generate Javadoc       Run         Deploy       Debug         Profile       Test RESTful Web Services         Test       Alt+F6                                                                                                    |
| PatientSvc_CA<br>Build<br>Clean and Build<br>Clean and Build<br>Clean<br>Generate Javadoc<br>Run<br>Deploy<br>Debug<br>Profile<br>Test RESTful Web Services<br>Test Alt+F6                                                                                                    |
| PatientSvcWSTP     Clean and Build     Clean     Generate Javadoc     Run     Deploy     Debug     Profile     Test RESTful Web Services     Test Alt+F6                                                                                                    |
| Clean<br>Clean<br>Generate Javadoc<br>Run<br>Deploy<br>Debug<br>Profile<br>Test RESTful Web Services<br>Test Alt+F6                                                                                                    |
| Generate Javadoc Run Deploy Debug Profile Test RESTful Web Services Test Alt+F6                                                                                                    |
| Run<br>Deploy<br>Debug<br>Profile<br>Test RESTful Web Services<br>Test Alt+F6                                                                                                    |
| Run<br>Deploy<br>Debug<br>Profile<br>Test RESTful Web Services<br>Test Alt+F6                                                                                                    |
| Deploy<br>Debug<br>Profile<br>Test RESTful Web Services<br>Test Alt+F6                                                                                                    |
| Debug<br>Profile<br>Test RESTful Web Services<br>Test Alt+F6                                                                                                    |
| Profile Test RESTful Web Services Test Alt+F6                                                                                                    |
| Test RESTful Web Services Test Alt+F6                                                                                                    |
| Test Alt+F6                                                                                                    |
|                                                                                                    |
| Only and Male Device at                                                                                                    |
| Set as Main Project                                                                                                    |
| Open Required Projects                                                                                                    |
| Close                                                                                                    |
| Rename                                                                                                    |
| Move                                                                                                    |
| PatientLookupVWJSFP [Main] - N                                                                                                    |
| Delete Delete                                                                                                    |

Name the new project  $\ensuremath{\mathsf{PatientLookupGooMapBasicVWJSFP}}$  and click the Copy button.

| Copy Project             |                                                                                    |        | ×  |
|--------------------------|------------------------------------------------------------------------------------|--------|----|
| Copy "PatientLook        | upVWJSFP" To:                                                                      |        |    |
| Project Name:            | PatientLookupGooMapBasicVWJSFP                                                     |        |    |
| Project Location:        | G: \GlassFishESBv21Projects \PatientSvcPG                                          | Browse |    |
| Project Fol <u>d</u> er: | $\fbox{G: GassFishESBv21Projects} a tientSvcPG a tientLookupGooMapBasicVWJSFP} \\$ |        |    |
|                          |                                                                                    |        |    |
|                          |                                                                                    |        |    |
|                          |                                                                                    | _      | _, |
|                          | Сору                                                                               | Cancel |    |

Right-click the name of the new project and choose "Set as Main Project".

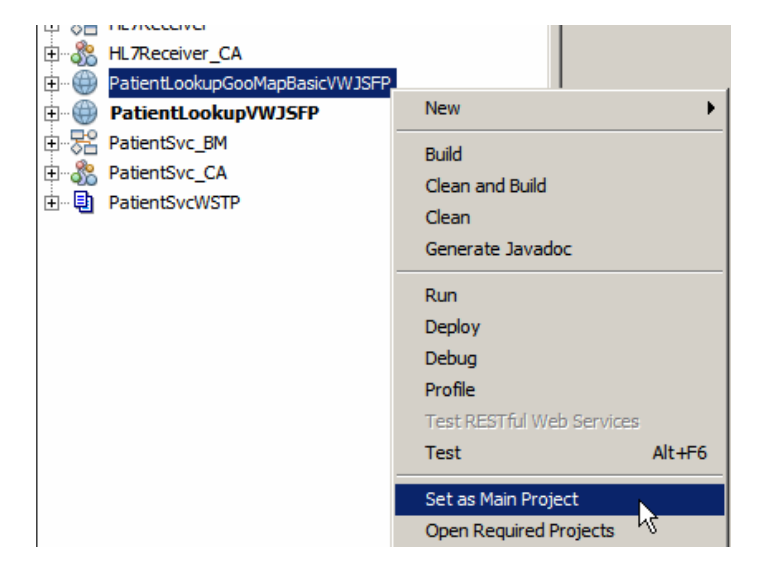

Expand the project's Web Pages folder, right-click on the PatientLookup.jsp page and choose Refactor -> Rename.

| PatientLookupGooMa              | BasicVWJSFP         |        |              |    |              |
|---------------------------------|---------------------|--------|--------------|----|--------------|
| 📄 🔂 Web Pages                   |                     |        |              |    |              |
| E WEB-INF                       |                     |        |              |    |              |
| 🕀 💼 resources                   |                     |        |              |    |              |
| PatientLookup.jsp               |                     |        |              |    |              |
| index.jsp                       | Set as Initial Page | ·      |              |    |              |
| 🕀 🕞 Configuration Files         | 0000                |        |              |    |              |
| Server Resources                | open                |        |              |    |              |
| 🕀 🔒 Source Packages             | Edit                |        |              |    |              |
| 🕀 📄 Test Packages               | Local History       | →      |              |    |              |
| 🗄 🧰 Libraries                   |                     |        |              |    |              |
| 🕀 🧰 Test Libraries              | Cu <u>t</u>         | Ctrl+X |              |    |              |
| 🕀 🕋 Project Woodstock Th        | Copy                | Ctrl+C |              |    |              |
| 🗈 🔂 Component Libraries         | Paste               | Ctrl+V |              |    |              |
| 🕀 🚾 Data Source Referen         | Add                 |        |              |    |              |
| PatientLookupVWJSFP             | Delete              | Delete |              |    |              |
| PatientSvc_BM                   | Delete              |        |              |    |              |
| 🗈 🚴 PatientSvc_CA               | Save As Template    |        |              |    |              |
| PatientSvcWSTP                  |                     |        |              |    | <b>CULUE</b> |
| I Definell solve inc. Neulistee | Refactor            | · ·    | Rename       |    | Ctrl+R       |
| J PatientLookup.jsp - Navigator | Tools               | •      | <u>M</u> ove | Nζ | Ctrl+M       |

Change the name to PatientLookupGooMapBasic, check the "Apply Rename on Comments" and click the "Refactor" button.

| Rename PatientLookup               | ×I |
|------------------------------------|----|
| New Name: PatientLookupGooMapBasic |    |
| Apply Rename on Comments           |    |
| Rename Without Refactoring         |    |
|                                    |    |
| Preview Refactor Cancel Help       |    |

Note that the portlet backing class was also renamed.

| 🖻 🌐 PatientLookupGooMapBasicVWJ    | SFP     |
|------------------------------------|---------|
| 🖨 🔄 Web Pages                      |         |
| 🕀 💼 🛄 WEB-INF                      |         |
| 🕀 🧊 resources                      |         |
| PatientLookupGooMapBasic.js        | (q      |
| index.jsp                          |         |
| 🕀 🕞 Configuration Files            |         |
| - 🕞 Server Resources               |         |
| 🖨 📻 Source Packages                |         |
| 😟 🔜 <default package=""></default> |         |
| 🗄 🔛 patientlookupvwjsfp            |         |
| ApplicationBean 1. java            |         |
| 🕀 📄 Bundle.properties              |         |
| PatientLookupGooMapBas             | ic.java |
| <sup>@</sup> RequestBean1.java     |         |
|                                    |         |
| 🕀 <u> </u> Test Packages           |         |

Alas, there are a few configuration files which must be manually modified.

Expand the "Configuration Files" folder.

Open the liferay-display.xml and update portlet name and id.

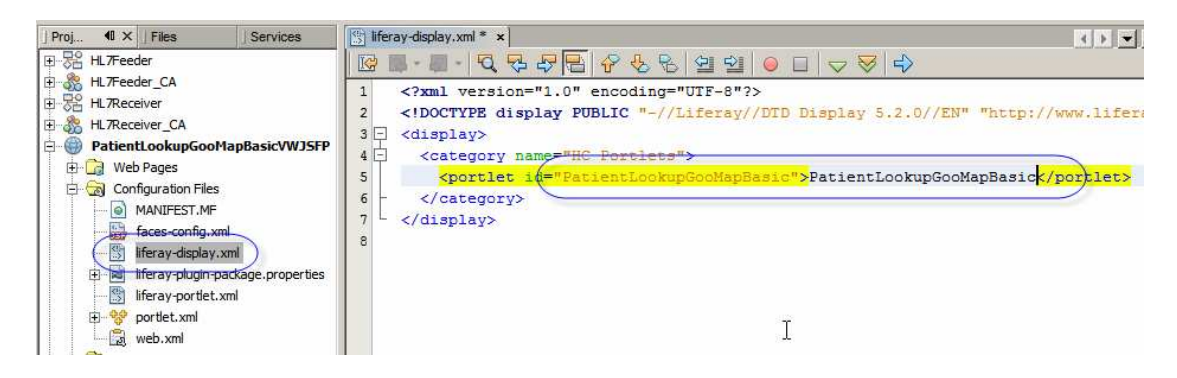

Open liferay-portlet.xml and update portlet-name.

| ] Proj                                                                                                    | vices Silferay-portlet.xml * x                                                                                                    |
|----------------------------------------------------------------------------------------------------|----------------------------------------------------------------------------------------------------|
| J Proj       ◀I × J Files       J         Image: State State Stat | ices       iferay-portlet.xml * ×         Image: Second Second |
| Iferay-piugin-packa                                                                                                    | 10 <role-link>Administrator</role-link> 11        12 <role-mapper></role-mapper>                                                                                                    |

Open portlet.xml and update description, portlet-name, display-name, title and shorttitle. Of these only the portlet-name and init-param -> value are critical.

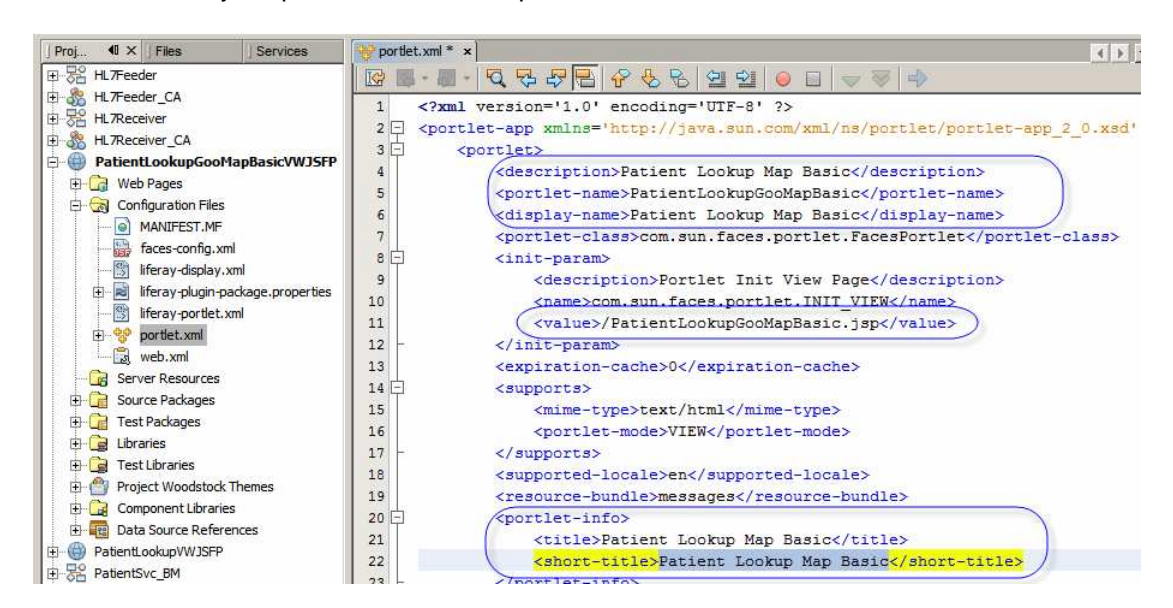

Once done, deploy the portlet and exercise it in the browser to make sure it still functions.

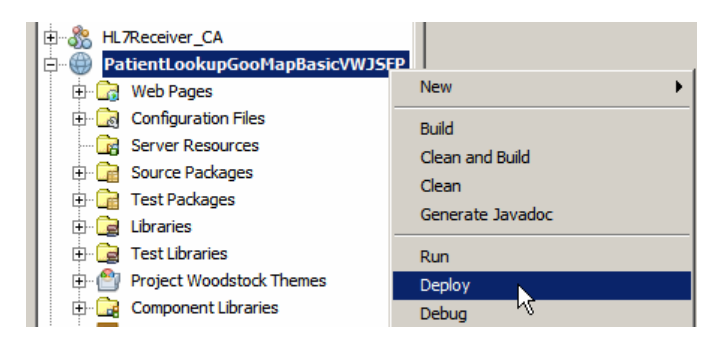

| Add Application                                             | ×                                |                                                                                                    |                               |
|-------------------------------------------------------------|----------------------------------|----------------------------------------------------------------------------------------------------|-------------------------------|
| Search applications (searches a                             | as you type).                    |                                                                                                    |                               |
|                                                             |                                  |                                                                                                    |                               |
| Collaboration                                               | 8                                |                                                                                                    |                               |
| Community                                                   | E3                               |                                                                                                    |                               |
| Content Management                                          |                                  |                                                                                                    |                               |
| Entertainment                                               |                                  | (r                                                                                                    |                               |
| Einance                                                     | <b>1</b>                         | Patient Lookup Map Basic                                                                                                    | 🛠 🗌                           |
| HC Portlets                                                 | -                                |                                                                                                    |                               |
| 💼 Facility Lookup With Goog                                 | le Map Add                       |                                                                                                    |                               |
| i Patient Lookup                                            | Add                              | and the second second se |                               |
| 🍯 Patient Lookup Map Basic                                  | Add                              |                                                                                                    |                               |
| News                                                        |                                  |                                                                                                    |                               |
| Patient Lookup Map<br>Choose Facility<br>Enter Local ID * 0 | Basic<br>A RED MEDICAL<br>439334 | CENTRE                                                                                                    | Lookup                        |
| Patient Lookup Map B                                        | asic                             |                                                                                                    | $\odot \ominus \ominus \odot$ |
|                                                             |                                  |                                                                                                    | Search                        |
| Facility                                                    | A RED MEDICA                     | AL CENTRE (ARMC)                                                                                                    |                               |
| Local ID                                                    | 0439334                          |                                                                                                    |                               |
| Patient Name                                                | ANNE-MARIE F                     | OHL                                                                                                    |                               |
| Gender                                                      | FEMALE (F)                       |                                                                                                    |                               |
| Dees                                                        | Δ.                               |                                                                                                    |                               |

It works for me.

# Add Google Map components

If you implemented the Facility Portlet with Google Map [10] some of the material here may be familiar.

Open the PatientLookupGooMapBasic.jsp in Design mode. Drag the Woodstock Layout Panel to the canvas anywhere outside the existing layout panels.

| PatientLookupGooMa   | apBasic ×        |           |                                         | Palette                  |
|----------------------|------------------|-----------|-----------------------------------------|--------------------------|
| Design 1SP           | lava 🗖           |           | -                                       | 🔁 Message                |
| Design 33P           | Java             | Mary Size |                                         | <u>W</u> oodstock Layout |
| Choose Facility      | a 💌 🗄 🗄 🗄        |           | Lookup                                  | 🔛 Grid Panel             |
| Enter Local ID *     |                  |           |                                         | <br>🔡 Layout Panel       |
| Message summar       | y for fldLocalID |           |                                         | 🛅 Tab Set                |
|                      |                  |           |                                         | 📃 Page Fragment Box      |
|                      |                  |           | · · · · · · · · · · · · · · · · · · ·   | PatientLookupGooMapBas   |
|                      |                  |           | Search                                  | General                  |
|                      |                  |           |                                         | id                       |
| Static Text Facility | Static Text      |           |                                         | Appearance               |
| LocaLD               | Static Text      |           | ettettettettettettettettettettettettett | Page Layout              |
|                      |                  |           |                                         |                          |

Change the id property to IpMapBasic, panelLayout property to "Grid Layout" and style property attributes to: font-size:12px, position: relative, height: 452px, width: 480px.

| IpMapBasic - s                                                   | style X                                                                                                    | Property                                                                                                    | 🕘 Form                                                                     |                 |
|------------------------------------------------------------------|----------------------------------------------------------------------------------------------------|----------------------------------------------------------------------------------------------------|----------------------------------------------------------------------------|-----------------|
| C Use binding                                                    |                                                                                                    | E Woodstock                                                                                                    | k Composite                                                                |                 |
| Font<br>Background<br>Text Block<br>Border<br>Margin<br>Position | Position:       Mode: relative       Top:       Not Set>       Position:       Not Set>       Position:       Index:       Anot Set>       Position:       Index:       Index:       Index:       Index:       Index:       Index:       Index:       Index:       Index:       Index:       Index:       Index:       Index:       Index:       Index:       Index:       Index:       Index: <th>pMapBasic -     General     id     Appearance     panel.ayout     style     styleClass     Behavior     visible     Advanced     rendered</th> <th>Properties IpMapBasic Grid Layout font-size: 12px; height: 128px;</th> <th>position</th> | pMapBasic -     General     id     Appearance     panel.ayout     style     styleClass     Behavior     visible     Advanced     rendered | Properties IpMapBasic Grid Layout font-size: 12px; height: 128px;          | position        |
| CSS Style font-si                                                | ize: 12px; height: 128px; position: relative; width: 480px                                                                                                    | style<br>CSS Style(s) (S<br>outermost HTM                                                                                                 | tring) CSS style(s) to be applied to<br>L element when this component is r | the<br>endered. |

Note that the new panel now appears below both existing panels in the Deign mode.

| Static Text          | Static Text |  |
|----------------------|-------------|--|
| Medicare Number      | Static Text |  |
| StatidDiatetof Birth | Static Text |  |
|                      |             |  |
| Layout Panel 🔅 👘     |             |  |
|                      |             |  |
|                      |             |  |
|                      |             |  |

Right-click the panel and choose "Add Binding Attribute" so that we can manipulate visible property of the panel in the Java class.

Let's copy the search button from the lpView panel and paste it into the lpMapBasic panel.

|                              | Search      | ] : |
|------------------------------|-------------|-----|
| Static Text Facility         | Static Text |     |
| Local ID                     | Static Text |     |
| StatiPa <b>tien</b> t Name   | Static Text |     |
| Gender                       | Static Text |     |
| Static Text Race             | Static Text |     |
| Ethnic Origin                | Static Text |     |
| Static TexReligion           | Static Text |     |
| Language                     | Static Text |     |
| StatMa <b>řital</b> Status   | Static Text |     |
| Address                      | Static Text | . i |
| Static Text                  | Static Text |     |
| Medicare Number              | Static Tex  |     |
| StaticDiatetof Birth         | Static Text |     |
| 9 0 0<br>9 Search 0<br>9 0 0 |             |     |

Let's change properties of this new button to id: btnSearch02, style property attributes: left: 383px, top: 0px, position: absolute, width: 90px.

Right-click on the button and notice that the Edit Action option has the "btnSearch01\_action() Event Handler" specified. We will leave it as is since all of the search buttons should do the same thing – return the user to the Lookup panel.

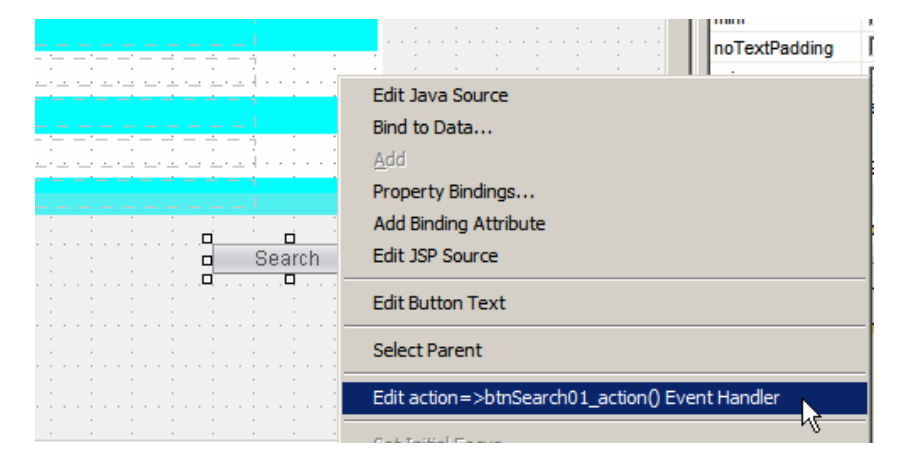

In the not too distant future we will invoke a Google Map REST service, pass to it an address of the patient, and get back a HTML fragment which includes a bunch of Java Script scripts. We will need to inject this HTML fragment into the existing HTML so that it gets rendered by the browser and so that the browser executes the Java Script scripts embedded inside it.

To inject the HTML we need a non-Woodstock outputText container. Switch to the JSP mode, scroll down to the webuijsf:layoutPanel element with id: lpMapBasic and insert the following code on a new line.

```
<h:outputText escape="false" id="otMapBasic" style="left: 0px; top:
35px; position: absolute"/>
```

This creates a SPAN element with id of otMapBasic, places somewhat lower then the top of the panel. Switch to the Design mode, right-clik on the new outputText element

and choose "Add Binding Attribute". We will need to access this component in the Java code later.

| Medic  | are Number      | Static  | Text |   |    | ·   |     | -   | <br>- | Ţ   | <br>- |     | ·   | -   |   |    |     |     | -   |   |
|--------|-----------------|---------|------|---|----|-----|-----|-----|-------|-----|-------|-----|-----|-----|---|----|-----|-----|-----|---|
| Statid | Diatetof Birth  | Static  | Text |   |    |     |     |     |       |     |       |     |     |     |   |    |     |     |     |   |
|        |                 | 1       |      | 1 | -  |     |     |     |       | -   |       |     |     |     |   |    |     |     |     |   |
|        |                 |         |      |   |    |     |     |     |       |     |       |     |     |     |   | Se | arc | h   |     |   |
|        |                 |         |      |   | •  | • • | : • |     | : •   | • : | : •   | • : | • • |     | • |    |     | • • |     | • |
| 2exi   | Edit Java Sour  | œ       |      |   | i. |     |     |     | : .   |     |       |     |     |     |   |    |     |     |     |   |
| E      | Bind to Data    |         |      |   |    |     |     |     | :     |     |       |     |     | :   |   |    |     |     |     |   |
|        | <u>A</u> dd     |         |      |   | 1  |     |     |     | :     |     |       |     |     |     |   |    |     |     |     |   |
|        | Property Bindir | ngs     |      |   | ÷. |     |     |     |       |     |       |     |     |     |   |    |     |     |     |   |
|        | Add Binding At  | tribute |      |   |    |     |     | •   |       | • ; |       |     |     |     | • |    |     |     |     |   |
|        | Edit JSP Source | 2       | N    |   |    |     |     | . : | : .   | • • | : .   | • • |     | : . |   |    |     |     | : . |   |

The result should look something like this (where I re-formatted the text somewhat).

| 59   | <pre><webuijsf:statictext binding="#{PatientLookupGooMapBasic.stDOB}" id="stDOB" mailto:webuijsf:button"="" style="font-size: 12px; 3&lt;/pre&gt;&lt;/th&gt;&lt;/tr&gt;&lt;tr&gt;&lt;th&gt;60 E&lt;/th&gt;&lt;th&gt;]  &lt;a href=">webuijsf:button actionExpression="#{PatientLookupGooMapBasic.btnSearch01_action}" binding="#{PatientLookupGooMapBasic.btnSearch01_action}"</webuijsf:statictext></pre> |
|------|----------------------------------------------------------------------------------------------------|
| 61   | - id="btnSearch01" style="left: 383px; top: 0px; position: absolute; width: 90px" text="Search"/>                                                                                                    |
| 62   | <pre>- </pre>                                                                                                    |
| 63 Ė | <pre><webuijsf:panellayout #{patientlookupgoomapbasic.otmapbasic}"<="" binding="#{PatientLookupGooMapBasic.lpMapBasic}" id="lpMapBasic" style="font-size:&lt;/pre&gt;&lt;/th&gt;&lt;/tr&gt;&lt;tr&gt;&lt;th&gt;64 🗄&lt;/th&gt;&lt;th&gt;&lt;h:outputText&lt;/th&gt;&lt;/tr&gt;&lt;tr&gt;&lt;th&gt;65&lt;/th&gt;&lt;th&gt;binding=" th=""></webuijsf:panellayout></pre>                                     |
| 66   | escape="false" id="otMapBasic"                                                                                                    |
| ×    | style="left: 0px; top: 35px; position: absolute"/>                                                                                                    |
| 68 Ė | <pre><webuijsf:button <="" actionexpression="#{PatientLookupGooMapBasic.btnSearch01_action}" id="btnSearch02" pre=""></webuijsf:button></pre>                                                                                                    |
| 69   | - style="left: 383px; top: 0px; position: absolute; width: 90px" text="Search"/>                                                                                                    |
| 70   | <pre>- </pre>                                                                                                    |
| 71   | <pre>- </pre>                                                                                                    |

Ignore the warning shown in my picture on line 67.

So far we have just one button on each of the lpView and lpMapBasic panels. We would like to be able to switch between the Details view and the Map view. To do this we need to add two buttons, one on the lpView panel which will switch to the lpMapBasic panel and one on the lpMapBasic panel which will switch to the lpView panel. Let's call these buttons btnMap01 (for the lpView panel) and btnView02 (for the lpMapBasic panel).

Drag a Woodstock Button component onto the lpView panel. Change its properties as follows: id: btnMap01, text: Map, style attributes: left: 191px, width: 90px, top: 0px.

| PatientLook | upGooM   | lapBasic ×  | :]       |   |     |     |      |         |       |    |                 |         |     |      | - |   | Palette          |          |
|-------------|----------|-------------|----------|---|-----|-----|------|---------|-------|----|-----------------|---------|-----|------|---|---|------------------|----------|
| Design      | 1SP      | lava        |          | 2 | rb. | Any | Size |         |       |    | -               |         |     |      |   |   | <u>W</u> oodstoc | k Basic  |
|             |          |             |          |   |     | 1   |      |         |       |    |                 |         |     | <br> |   | _ | 🔎 Label          |          |
| Choose Fa   | cility   | a 💌 :       | <u> </u> |   |     |     |      |         |       |    | Looki           | lb<br>I |     |      |   | - | Text Field       |          |
| Enter Loca  | I ID **  |             |          |   |     |     |      | · · · · |       | _: | · · · · · · · · | _ :     |     | <br> |   |   | 🕑 Button         |          |
| Neasage a   | umma     | ry for fldL | ocalID   |   |     |     |      |         |       |    |                 |         |     |      |   |   | 😫 Image Hyp      | erlink   |
|             |          |             |          |   |     |     |      |         | ***** | 1  |                 |         |     |      |   |   | E Listbox        |          |
| : : :       | 1        |             |          | : |     |     | :    |         | 1     | :  | : :             | 1       | : : |      |   |   | Checkbox         | Group    |
| : :         |          |             |          | : | :   | :   | :    | ¥ 1     |       |    | Searc           | h       |     |      |   |   | 🔊 Radio Butt     | on Group |
| Static Text | Facilit  | y Stati     | c Text   |   |     |     |      |         |       |    | - 1             |         |     |      |   |   | III Table        |          |
|             | _ocal II | D. Stati    | c Text   |   |     |     |      |         |       |    | · †             |         |     |      |   |   | Table Row        | Group    |

| PatientLooku               | pGooMa                    | apBasic * ×   |          |                        |          |          |                          |       |          |                         |             |
|----------------------------|---------------------------|---------------|----------|------------------------|----------|----------|--------------------------|-------|----------|-------------------------|-------------|
| Design                     | JSP                       | Java          | <b>@</b> | 2                      | ¢,       | Any Size | e                        |       | <b>T</b> |                         |             |
| Choose Faci<br>Enter Local | ility a                   | a 🔽 :         |          |                        |          |          |                          | :     | Looku    |                         |             |
| Maasageyau                 | imman                     | y for fldLoca |          | = =: =<br>: = :=:<br>: | = =      |          | ·= ;= :<br>= : = :=<br>: | = = = |          | = = 1<br>= = 1<br>: : : |             |
|                            |                           |               |          | :                      | d<br>Map |          |                          | :     | Search   |                         |             |
| Static Text F              | <b>acility</b><br>ocal ID | Static T      | ext      |                        |          |          |                          |       |          |                         | <br>· · · · |
| StatiPatient               | Name                      | Static T      | ext      |                        |          |          |                          |       |          |                         |             |

Right-click on the btnMap01 button and choose "Add Binding Attribute". We will need to show and hide this button in Java depending on whether a mappable address is available.

Right-click the btnMap01 button and choose "Edit action Event Handler". This will switch the view to Java mode and create boilerplate code for the action handler. We will attend to this later. Switch back to the Deign view.

Drag a Woodstock Button component onto the IpMapBasic panel and set its properties as follows: id: btnView02, text: Details, style attributes: top: 0px, left: 287px, width: 90px.

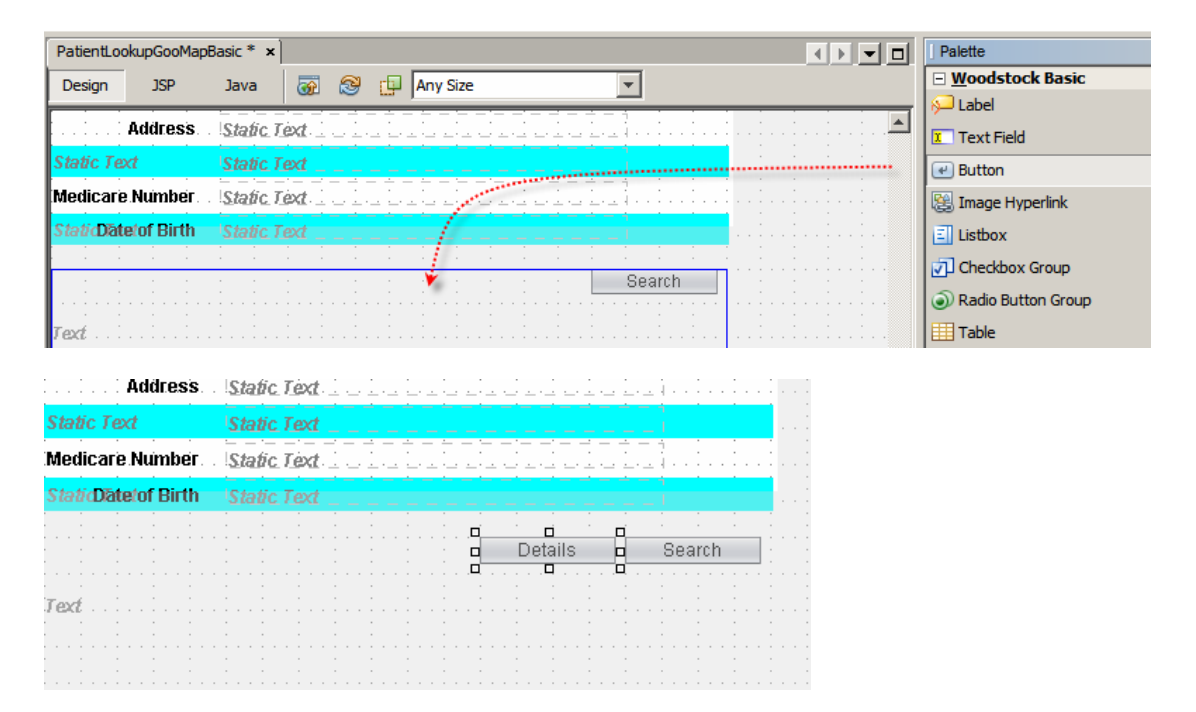

Right-click on the btnView02 button and choose "Edit action Event Handler". This will switch the view to Java mode and create boilerplate code for the action handler. We will attend to this later. Switch back to the Deign view.

Switch to the Design mode and inspect the hierarchy in the Navigator panel to make sure all components are ordered and nested correctly.

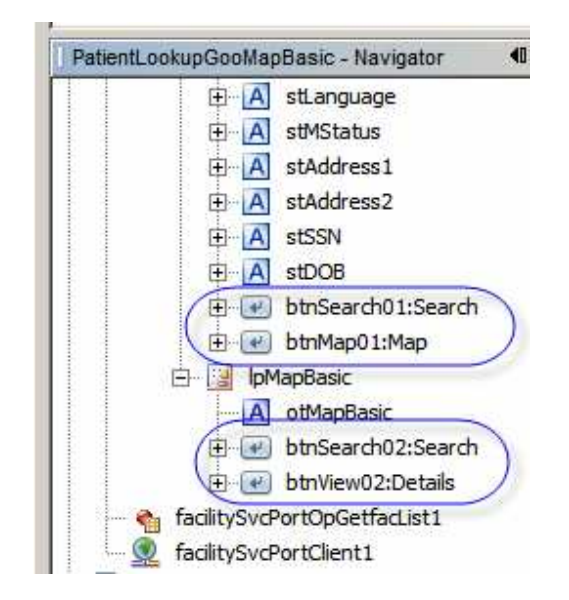

Now we are ready to add the Java code to get the Google Map and manipulate the components we added. Switch to Java mode and scroll to the prerender() method. Ass a statement that sets the visible property of the lpMapBasic panel to false, hiding it.

```
346 -
          public void prerender() {
347
              init();
348
              FacListReq flReq = new FacListReq();
349
              flReq.setDummyString("DummyString");
350
               facilitySvcPortOpGetfacList1.setMsgFacListReq(flReq);
351
352
353
              lpFind.setVisible(true);
354
               lpView.setVisible(false);
355
              lpMapBasic.setVisible(false);
356
               stMsgLocalID.setVisible(false);
357
          }
```

Scroll to the end of the btnLookup\_action() method and set the visibility of the panel lpMapBasic to false. When the lookup button is clicked we will either get redirected to the View panel or will remain on the Lookup panel.

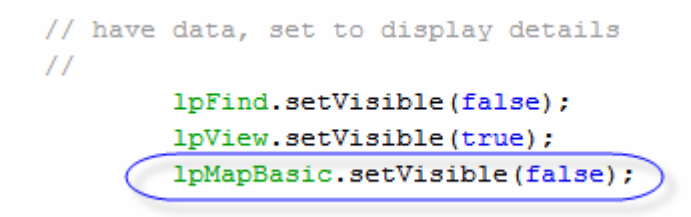

Scroll down to the btnSearch01\_action() method and add the change to visibility of the lpMpaBasic there as well.

```
public String btnSearch01_action() {
    log("===>>> btnSearch01_action");
    lpFind.setVisible(true);
    lpView.setVisible(false);
    lpMapBasic.setVisible(false);
    fldLocalID.setValue("");
    return null;
}
```

Copy the 4 lines of code shown in the picture above and paste them into the body of the btnMap01\_action() method, replacing the two lines of comment.

```
public String btnMap01_action() {
    log("===>>> btnMap01_action");
    IpFind.setVisible(false);
    lpView.setVisible(false);
    lpMapBasic.setVisible(true);
    return null;
}
```

Change the visible setting of the lpFind panel to false and lpMapBasic to true – the Map button was clicked so the Map panel must be displayed and the Lookup panel must be hidden.

Copy the 4 lines of code shown in the picture above and paste them into the body of the btnView02\_action() method, replacing the two lines of code.

```
public String btnView02_action() {
    log("===>>> btnView02_action");
    lpFind.setVisible(false);
    lpView.setVisible(true);
    lpMapBasic.setVisible(false);
    return null;
}
```

Change the visible setting of the lpView panel to true and lpMapBasic panel to false. Button with the caption Details was clicked. We need to show the view panel and hide the Map panel.

Scroll back to the bottom of the btnLookup\_action() method. We will be adding more code between the end of the details setting statements and the beginning of the visibility setting statements.

```
stLanguage.setValue(patRes.getPATIENTLANGUAGE() + " (" -
stMStatus.setValue(patRes.getADDR1());
stAddress1.setValue(patRes.getCITY() + ", " + patRes.get
stSSN.setValue(patRes.getSSN());
stDOB.setValue(patRes.getDOB());
// have data, set to display details
//
lpFind.setVisible(false);
lpView.setVisible(true);
lpMapBasic.setVisible(false);
return null;
}
```

The Google Map REST Service, which we will be invoking shortly, requires a reasonable address. A reasonable address is one which has a street name and a city. If the address has a street number, a state/province and a postal code - so much the better. Some example valid addresses are:

foro romano, rome edwin street, croydon edwin street, croydon, uk

In the example above "edwin street, croydon" would be for the Edwin Street, Croydon, NSW, AU because I live in Sydney and the Google Maps works out from what it thinks my systems location is, which country and geographical region to place the partial address like this. As soon as I add the country code, UK, Croydon gets to be in Greater London. Some addresses, which might otherwise appear valid, may not be mappable because they do not exist.

This leads us to the following:

- 1. If the address has a street name and a city / suburb then it is superficially valid and can be used for mapping
- 2. If the address is mappable then invoke the Google Map service and show the btnMap02 button
- 3. If either street name or city / suburb is missing the address is invalid and can not be mapped
- 4. If address is not mappable do not invoke the Google Map service and hide the btnMap02 button/

Let's now add the slab of Java code which works out whether the address is mappable according to the rules set out above.

```
447
              stAddress2.setValue(patRes.getCITY() + ", " + patRe
448
              stSSN.setValue(patRes.getSSN());
449
              stDOB.setValue(patRes.getDOB());
450
              boolean blHaveAddress = true;
451
              if ((patRes.getADDR1() == null)
452
453
               || (patRes.getADDR1().trim().length() == 0)) {
                  blHaveAddress = false;
454
455
               3
              if ((patRes.getCITY() == null)
456
457
               || (patRes.getCITY().trim().length() == 0)) {
458
                  blHaveAddress = false;
459
```

If the address is mappable let's assemble a single address string which to pass to the Google Map service. It will be of the form "street address, city, state, post code, country", where "foro romano, rome,,," is valid so we will not be fussy about multiple commas.

Add the following code to assemble the address string.

```
A55
                }
 456
                if ((patRes.getCITY() == null)
 457
                 || (patRes.getCITY().trim().length() == 0)) {
                    blHaveAddress = false;
 458
 459
                3
 460
 461
                String sAddress = "";
                sAddress += patRes.getADDR1() + ", ";
 462
                sAddress += patRes.getCITY() + ", ";
 463
 464
                sAddress += patRes.getSTATE() + ", ";
                sAddress += patRes.getPOSTCODE() + ", ";
 465
                sAddress += patRes.getCOUNTRY();
 466
```

The Map button should only be visible if there is a mpappable address. Set the visibility property of that button to the value of the blHave Address Boolean.

```
465
466
466
466
467
468
468
469
```

Create a conditional expression, based on the blHaveAddress Boolean, with which to surround the Google Map REST service invocation.

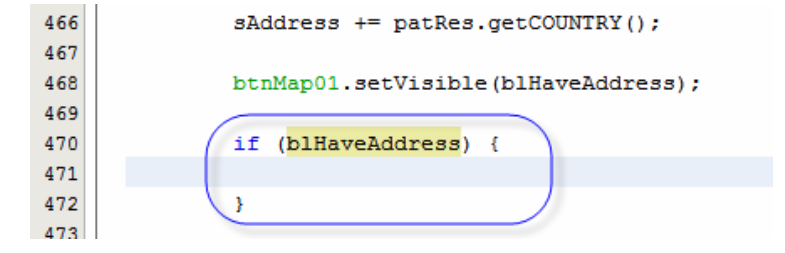

In the left panel switch from the Project Explorer view to the Services view, expand web services through Google -> Map Service and drag the getGoogleMap operation onto the canvas inside the conditional expression just created.

| Projects - P | ] Files          | Serv        | <b>≪</b> 0► | PatientLo | okupGooMa   | pBasic * × | :[     |        |       |        |          |      |    |  |
|--------------|------------------|-------------|-------------|-----------|-------------|------------|--------|--------|-------|--------|----------|------|----|--|
| 🕀 📄 Databa   | ses              |             | -           | Design    | JSP         | Java       |        | - 🗐    | - 0   | 85     |          | 8 4  | BB |  |
| 🔁 🧟 Web Se   | rvices           |             |             | 458       |             | ł          | blHave | Addres | s = f | alse;  |          |      |    |  |
| 🕀 🗋 Ama      | azon             |             |             | 459       |             | }          |        |        |       |        |          |      |    |  |
| 🕀 🛄 Deli     | cious            |             |             | 460       |             |            |        |        |       |        |          |      |    |  |
| 🕀 🗋 Fac      | ebook            |             |             | 461       |             | Stri       | ng sAd | dress  | = ""  |        |          |      |    |  |
| 🕀 🗋 Flid     | dr.              |             |             | 462       |             | sAdd       | ress + | = patR | es.ge | tADDR  | L() +    | n, n |    |  |
| 🖨 🛄 Goo      | ogle             |             |             | 463       |             | sAddi      | ress + | = patR | es.ge | tCITY  | () + "   | , "; |    |  |
| Ē €.         | Accounts Service | 1           |             | 464       |             | sAddi      | ress + | = patR | es.ge | tSTATE | C() +    | п, п | ;  |  |
| Ē <b>£ 2</b> | AdSenseForCont   | ent Service |             | 465       |             | sAddı      | ress + | = patR | es.ge | tPOST  | CODE ()  | + "  |    |  |
| ±            | AdSenseForSear   | ch Service  |             | 466       |             | sAddi      | ress + | = patR | es.ge | tCOUNT | TRY () ; |      |    |  |
| Ē €          | Geocoding Servic | æ           |             | 467       |             |            |        |        |       |        |          |      |    |  |
| 白 200        | Map Service      |             |             | 468       |             | btnMa      | ap01.s | etVisi | ble(b | 1Have/ | Addres   | s);  |    |  |
|              | 🥥 getGoogleMa    | P           | ******      | 469       |             |            |        |        |       |        |          |      |    |  |
| 🕀 🥇 Stri     | keIron           |             | 0.00        | 47.0      |             | if ()      | blHave | Addres | s) {  |        |          |      |    |  |
| 🕀 🗋 🕀 Twi    | tter             |             |             | 471       | *********** |            |        |        |       |        |          |      |    |  |
| 🗄 🗀 We       | atherBug         |             |             | 472       |             | }          | -Ze    |        |       |        |          |      |    |  |
| 🕒 🕀 🎦 Yah    | 00               |             |             | 473       |             |            | ś      |        |       |        |          |      |    |  |
| 1 1 1 716    |                  |             |             | 0.000000  |             |            |        |        |       |        |          |      |    |  |

Customize the service invocation in the dialogue box by setting zoom to 14 and iframe to true.

| Name    | Туре                | Default Value     |
|---------|---------------------|-------------------|
| address | java.lang.String    | 16 Network Circle |
| zoom    | java.lang.Integer / | 14                |
| iframe  | java.lang.String    | true              |
|         | (                   | $\bigcirc$        |

Modify the generated code so that it uses the sAddress string, which we assembled before, as the address the service will use.

| 462 | <pre>if (blHaveAddress) {</pre>             |
|-----|---------------------------------------------|
| 463 |                                             |
| 464 | try (                                       |
| 465 | java.lang.Integer zoom = 14;                |
| 466 | String iframe = "true";                     |
| 467 |                                             |
| 468 | RestResponse result =                       |
| 469 | GoogleMapService. <mark>getGoogleMap</mark> |
| 470 | (sAddress, zoom, iframe);                   |
| 471 |                                             |
| 472 | <pre>} catch (Exception ex) {</pre>         |
| 473 | <pre>ex.printStackTrace();</pre>            |
| 474 | }                                           |
| 475 |                                             |
| 476 | }                                           |
| 477 | 1                                           |

Assign the result to the outputText component on success and set the btnMap01 visibility to false on exception.

| 462 | if ( <mark>blHaveAddress</mark> ) {                         |
|-----|-------------------------------------------------------------|
| 463 |                                                             |
| 464 | try (                                                       |
| 465 | java.lang.Integer zoom = 14;                                |
| 466 | <pre>String iframe = "true";</pre>                          |
| 467 |                                                             |
| 468 | RestResponse result =                                       |
| 469 | GoogleMapService.getGoogleMap                               |
| 470 | <pre>(sAddress, zoom, iframe);</pre>                        |
| 471 |                                                             |
| 472 | <pre>( otMapBasic.setValue(result.getDataAsString());</pre> |
| 473 |                                                             |
| 474 | <pre>} catch (Exception ex) {</pre>                         |
| 475 | ex.printStackTrace();                                       |
| 476 | <pre>btnMap01.setVisible(false);</pre>                      |
| 477 | }                                                           |
| 478 | }                                                           |
| 479 |                                                             |
| 480 | <pre>// have data, set to display details</pre>             |
|     |                                                             |

Switch back to the Project Explorer view in the left hand pane, expand the Source Packages folder through to org.netbeans.google.saas, open googlemapservice.porperties and fill in the value of the API Key.

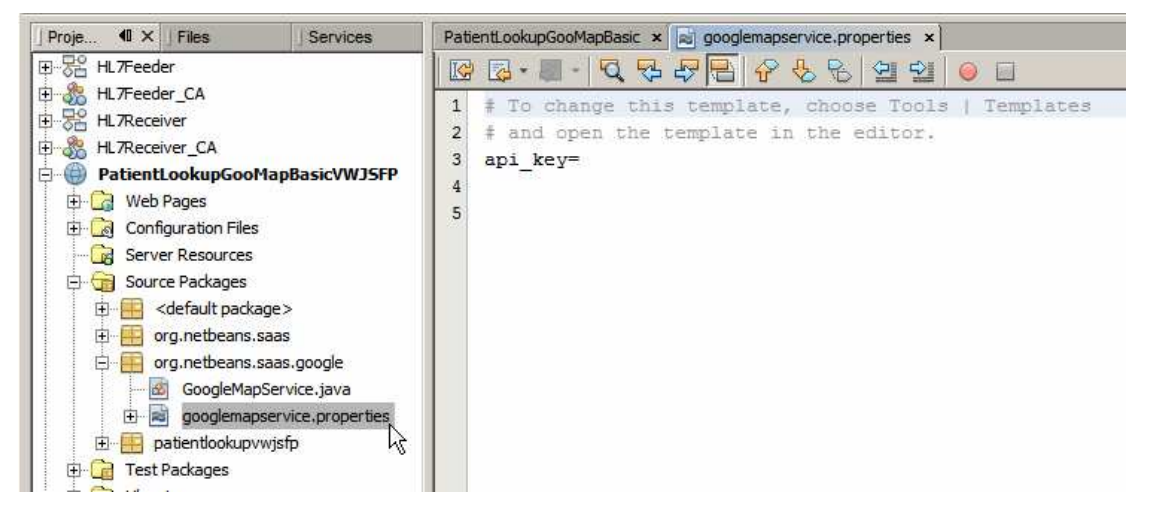

If you don't have the Google Map Service AP Key then get it from Google - see [10], pages 47-50 for details.

Right-click on the project name and choose Deploy.

| Proje 40 × J Files J Services                                   | PatientLookupGooMapBasic ×                                   |
|-----------------------------------------------------------------|--------------------------------------------------------------|
| HL7Feeder                                                       | Design JSP Java 🔀 🖓 🛪 🚚 - 🏹                                  |
| HL7Feeder_CA<br>HL7Receiver<br>HL7Receiver_CA<br>HL7Receiver_CA | 460 btnMap01.setVisible(b<br>461<br>462 if (blHaveAddress) { |
| Patient Cookup Goorapbasic/WJSFP                                | New                                                          |
| resources     PatientLookupGooMapBasic.jsp     index in         | Clean and Build String iframe<br>Clean                       |
| ⊕ Configuration Files                                           | Generate Javadoc RestResponse                                |
| Server Resources                                                | Run (                                                        |
| E Test Packages                                                 | Debug W OtManBasic se                                        |

Now that the portlet is deployed we need to add it to the portal page. If the early version of the portlet is on the portal page it needs to be removed.

| Allens                                                                                                    |            |                   |                   |  |
|----------------------------------------------------------------------------------------------------|------------|-------------------|-------------------|--|
| In Home                                                                                                    |            |                   |                   |  |
| Control Panel                                                                                                    |            |                   |                   |  |
| 💩 My Account                                                                                                    |            |                   |                   |  |
| Sign Out                                                                                                    |            |                   |                   |  |
| 🚯 Add Applicati                                                                                                    | on<br>"Ĥrs |                   |                   |  |
|                                                                                                    | 2.1        |                   |                   |  |
| Layout Templ                                                                                                    | ate        |                   |                   |  |
| Layout Templ                                                                                                    | ate        |                   |                   |  |
| Layout Templ                                                                                                    | ate        |                   |                   |  |
| Add Application                                                                                                    | ×          |                   |                   |  |
| Add Application                                                                                                    | ate        |                   |                   |  |
| Add Application<br>earch applications (searches as you<br>Collaboration                                                                                                    | u type).   |                   |                   |  |
| Layout Templ     Layout Templ     Add Application     earch applications (searches as you     Collaboration     Community                                                                                   | ate        |                   |                   |  |
| Add Application earch applications (searches as you Collaboration Community Content Management                                                                                                    | ate        |                   |                   |  |
| Layout Templ     Layout Templ     Layout Templ     Collaboration     Collaboration     Community     Content Management     Entertainment                                                                   | itype).    |                   |                   |  |
| Layout Templ     Layout Templ     Layout Templ     Layout Templ     Collaboration     Collaboration     Content Management     Entertainment     Finance                                                    | ate        | Patient Lookup Ma | up Basic <b>⊕</b> |  |
| Layout Templ     Layout Templ     Layout Templ     Layout Templ     Collaboration     Collaboration     Content Management     Entertainment     Finance     HC Portlets                                    | i type).   | Patient Lookup Ma | ap Basic ↔        |  |
| Layout Templ     Layout Templ     Layout Templ     Layout Templ     Collaboration     Collaboration     Content Management     Entertainment     Finance     HC Portlets     Facility Lookup With Google Ma | ate        | Patient Lookup Ma | up Basic          |  |

When creating the Patient Service web service we created and populated a database table with seed data. Some of the facility/local id combinations are:

| facility | local_id | last_name  | first_name  | middle_i   | addr1        | city         | state | post_c | count |
|----------|----------|------------|-------------|------------|--------------|--------------|-------|--------|-------|
|          |          |            |             | nitial     |              |              |       | ode    | ry    |
| ARMC     | 0101018  | WHITEHURST | JULIA       | (null)     | 1/97         | WERRINGTON   | NSW   | 2747   | AU    |
|          |          |            |             |            | FARRINGDON   | DOWNS        |       |        |       |
|          |          |            |             |            | VILLAGE      |              |       |        |       |
| ARMC     | 0439334  | POHL       | ANNE-MARIE  | (null)     | 164 Edwin    | Croydon      | NSW   | 2132   | AU    |
|          |          |            |             |            | Street North |              |       |        |       |
| ARMC     | 0461040  | WESTWOOD   | JOKA        | (null)     | 1/97         | PENRITH      | NSW   | 2750   | AU    |
|          |          |            |             | 、 <i>,</i> | FARRINGDON   |              |       |        |       |
|          |          |            |             |            | VILLAGE      |              |       |        |       |
| ARMC     | 0468815  | HARIHARAN  | JOSE EVASCO | (null)     | 100 SMITH ST | ST CLAIR     | NSW   | 2753   | AU    |
| ARMC     | 0498727  | DEGRENIS   | DAGWOOD     | (null)     | 1/97         | NORTH SYDNEY | NSW   | 2759   | AU    |
|          |          |            |             |            | FARRINGDON   |              |       |        |       |
|          |          |            |             |            | VILLAGE      |              |       |        |       |
| ARMC     | 0532821  | SANDERS    | GRACE       | (null)     | (null)       | WERRINGTON   | NSW   | 2750   | AU    |
| ARMC     | 0533086  | KRYSIAK    | BABY OF     | (null)     | 100          | JAMISONTOWN  | NSW   | 2782   | AU    |
|          |          |            | DENISE      |            | STRANGE ST   |              |       |        |       |
| ARMC     | 0533805  | ZAHRA      | LEANNE GAI  | (null)     | 100          | WERRINGTON   |       | 2745   |       |
|          |          |            |             |            | FRUITBOWEL   |              |       |        |       |
|          |          |            |             |            | CLOSE        |              |       |        |       |
| ARMC     | 0534005  | STYZINSKI  | JOSEPHINE   | (null)     | 1/97         | Dianella     | NSW   | 2747   | AU    |
|          |          |            |             |            | FARRINGDON   |              |       |        |       |
|          |          |            |             |            | VILLAGE      |              |       |        |       |

| ARMC | 0534006 | DUNSTAN | VIOLET MADGE | (null) | (null)      | LONDONDERRY | NSW    | 2148   | AU |
|------|---------|---------|--------------|--------|-------------|-------------|--------|--------|----|
| STC  | 100000  | CAESAR  | JULIUS       | (null) | Foro Romano | ROME        | (null) | (null) | it |

Choose A RED MEDICAL CENTRE from the list of facilities and enter 0439334 as Local ID. Click the Lookup button.

| Patient Lookup Map Basic 💿 🖨 🕀 🔇 |                      |        |  |  |
|----------------------------------|----------------------|--------|--|--|
| Choose Facility                  | A RED MEDICAL CENTRE | Lookup |  |  |
| Enter Local ID *                 | 0439334              |        |  |  |
|                                  |                      |        |  |  |

Click the Map button.

| Patient Lookup Map Basic 💿 🖨 🗘 |                                |        |  |  |  |
|--------------------------------|--------------------------------|--------|--|--|--|
|                                | Map In                         | Search |  |  |  |
| Facility                       | A RED MEDICAL CENTRE (ARMC)    |        |  |  |  |
| Local ID                       | 0439334                        |        |  |  |  |
| Patient Name                   | ANNE-MARIE POHL                |        |  |  |  |
| Gender                         | FEMALE (F)                     |        |  |  |  |
| Race                           | 0                              |        |  |  |  |
| Ethnic Origin                  | 0                              |        |  |  |  |
| Religion                       | 0                              |        |  |  |  |
| Language ()                    |                                |        |  |  |  |
| Marital Status                 | 0                              |        |  |  |  |
| Address                        | Address 164 Edwin Street North |        |  |  |  |
|                                | Croydon, NSW, 2132, AU         |        |  |  |  |
| Medicare Number                | 2437547403                     |        |  |  |  |
| Date of Birth                  | 19211013                       |        |  |  |  |
|                                |                                |        |  |  |  |
|                                |                                |        |  |  |  |
|                                |                                |        |  |  |  |
|                                |                                |        |  |  |  |
|                                |                                |        |  |  |  |

Click the Details button.

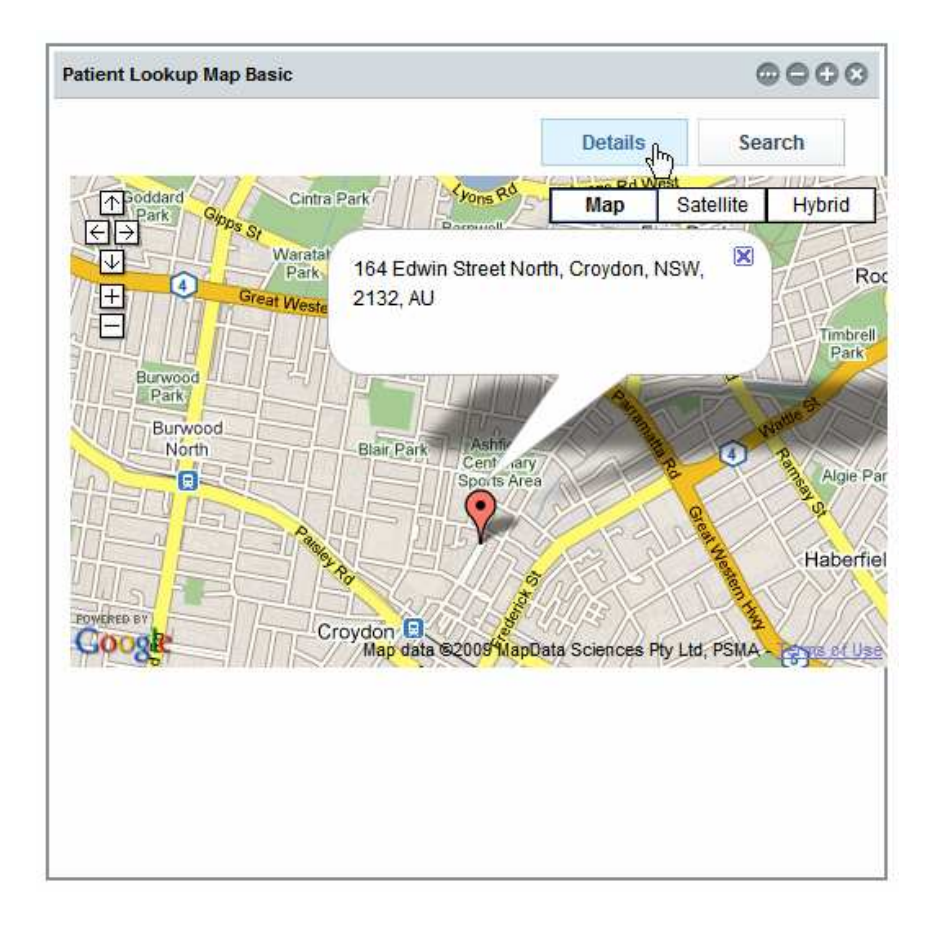

Click the Search button.

| Patient Lookup Map E | Basic                       |        |
|----------------------|-----------------------------|--------|
|                      | Мар                         | Search |
| Facility             | A RED MEDICAL CENTRE (ARMC) |        |
| Local ID             | 0439334                     |        |
| Patient Name         | ANNE-MARIE POHL             |        |
| Gender               | FEMALE (F)                  |        |
| Race                 | 0                           |        |
| Ethnic Origin        | 0                           |        |
| Religion             | 0                           |        |
| Language             | 0                           |        |
| Marital Status       | 0                           |        |
| Address              | 164 Edwin Street North      |        |
|                      | Croydon, NSW, 2132, AU      |        |
| Medicare Number      | 2437547403                  |        |
| Date of Birth        | 19211013                    |        |
|                      |                             |        |
|                      |                             |        |
|                      |                             |        |
|                      |                             |        |
|                      |                             |        |

Click the Search button, noting that the Local ID field is cleared. Without entering anything into the Local ID field click the Lookup button. Notice the error message.

| Welcome                       | HC Portlet                                    |               |             |                           |
|-------------------------------|-----------------------------------------------|---------------|-------------|---------------------------|
| Patient Look                  | n                                             |               |             | 0000                      |
| Choose Faci                   |                                               | CENTRE        | •           | Lookup                    |
| Enter Loca                    | I ID <sup>*</sup>                             |               |             | str.                      |
| _PatientLool<br>Validation Er | up_WAR_PatientLook<br>ror: Value is required. | JpVWJSFP_INST | TANCE_eX9I_ | ;form1:lpFind:fldLocalID; |

Enter a local id which is not in the database, for example 11. Click the Lookup button and notice the error message.

| Patient Lookup     |                 | $\odot \ominus \ominus \odot$ |        |  |
|--------------------|-----------------|-------------------------------|--------|--|
| Choose Facility    | A RED MEDIC     | AL CENTRE                     | Lookup |  |
| Enter Local ID *   | 11              |                               |        |  |
| No record for pati | ent ID ARMC / 1 | 1 found                       |        |  |

This error message was explicitly set in the btnLookup\_action() method when the web service invocation returned with no record.

We are done. This is what it took to develop a portlet, which used the Facilities Service web service and the Patient Service web service as a data providers, and deploy it to the Web Space Server 10 Portal.

#### Summary

In this document we walked through the process of developing a JSR-286-compliant Visual Web JSF Portlet, deployed to the Sun Web Space Server 10 Portal, which used the Facility Service and the Patient Service Web Service as a data providers. We used the NetBeans 6.5.1 IDE, which comes as part of the GlassFish ESB v2.1 installation, the Portal Pack 3.0.1 NetBeans Plugin and the JSF Portal Bridge infrastructure provided by the Web Space Server 10. The Portlet was implemented as a Visual Web JavaServer Faces Portlet using JSF components provided by Project Woodstock.

Because the portlet used the web service data providers the interfaces between it and the data stores was defined in the appropriate WSDL definitions. The enterprise, where this portlet is used, can change the implementation of both web services and, as long as the interface does not change, the protlet will not need to change. This is how loose coupling is achieved in Service Oriented Architectures. The portlet is a component in the SOA Layer 1, Presentation Layer.

#### References

[1] MySQL Community Server and GUI Tools - Getting, Installing and Configuring, at <u>h</u> ttp://blogs.sun.com/javacapsfieldtech/entry/mysql\_community\_server\_and\_gui.

[2] GlassFish ESB v2.1 download and installation, <u>https://open-esb.dev.java.net/Downl</u>oads.html

[3] Adding Sun WebSpace Server 10 Portal Server functionality to the GlassFish ESB v2.1 Installation, <u>http://blogs.sun.com/javacapsfieldtech/entry/adding\_sun\_webspace\_server\_10</u>

[4] Making Web Space Server And Web Services Play Nicely In A Single Instance Of The Glassfish Application Server, <u>http://blogs.sun.com/javacapsfieldtech/entry/making web\_space\_server\_and</u>.

[5] GlassFish ESB v 2.1 - Creating a Healthcare Facility Web Service Provider, <u>http://b</u> logs.sun.com/javacapsfieldtech/entry/glassfish\_esb\_v\_2\_1

[6] GlassFish ESB v2.1, MySQL v5.1 - Creating a Patient Service Web Service Provider, <u>http://blogs.sun.com/javacapsfieldtech/entry/glassfish\_esb\_v2\_1\_mysql1</u>

[7] GlassFish ESB v2.1, MySQL v5.1 - Make HL7 v2.3.1 Delimited Messages from Custom Delimited Records with HL7 Encoder and HL7 BC, <u>http://blogs.sun.com/javacapsfieldtech/entry/glassfish\_esb\_v2\_1\_mysql</u>

[8] Healthcare Facility Mashup Portlet with Google Map - GlassFish v 2.1, Web Space 10, Web Service and REST Service, <u>http://blogs.sun.com/javacapsfieldtech/entry/heal</u> <u>thcare facility mashup portlet with</u>

[9] GlassFish ESB v2.1, Web Space Server 10 - Creating a Patient Lookup Visual Web JSF Portlet, <u>http://blogs.sun.com/javacapsfieldtech/entry/creating a patient look</u> <u>up\_visual</u>

[10] Healthcare Facility Mashup Portlet with Google Map - GlassFish v 2.1, Web Space 10, Web Service and REST Service, <u>http://blogs.sun.com/javacapsfieldtech/ent</u>ry/healthcare\_facility\_mashup\_portlet\_with